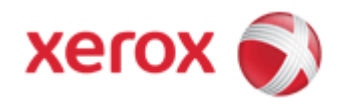

## WorkCentre 7830/7835/7845/7855 Online Support

## Solutions for : How To Copy an ID Card

## Solution : Copy an ID Card

- 1. Press the [Services Home] button on the Control Panel, and then select [ID Card Copy] on the Touch Screen. .
- 2. Select the [ID Card Copy] tab.
- 3. Verify the output color, paper supply, and reduce / enlarge settings. Change the settings as needed.
- 4. Select the [Image Quality] tab.
- 5. Verify the original type, lighten/darken, and background suppression settings for side 1. Change the settings as needed.
- 6. Lift the Document Cover and place the ID card, or a document smaller than half the selected paper supply size, in the upper left corner of the Document Glass.
- 7. Close the cover and press the [Start] button.
- 8. Lift the cover and turn over the document and position it in the upper left corner of the glass.
- 9. Verify the original type, lighten/darken, and background suppression settings for side 2. Change the settings as needed.
- 10. Close the cover and press the [Start] button.
- 11. When finished, remove the content on the glass.

© 1999-2013 XEROX CORPORATION. All rights reserved.

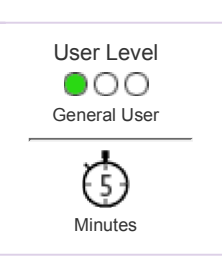